## MSSQL2019 バージョンアップツールを用いたデータベースの更新作業

## ◎ SQL Server のバージョンについて

ICS業務画面上部の 🧐 👾 🔊 ボタンよりご確認ください。

| 🔛 業務選択               |          |          |            |             |        |            |       |            |
|----------------------|----------|----------|------------|-------------|--------|------------|-------|------------|
| 🕀 <sub>ivleb</sub> 🕀 | i v h 接続 | *> ト切断 🔤 | F7<br>729- | F8<br>7 -9^ | -x 🌍 7 | F9<br>リンター | パージョン | 💽 Web७४२ - |
| 財務処理 d b             |          |          |            |             |        |            |       |            |
|                      |          |          |            |             |        |            |       |            |
|                      |          |          |            |             |        |            |       |            |
|                      | ·**      |          |            |             | //     |            | 1.00  |            |
|                      | / 導人・更新  | ▼☆登球・/   | (J) (      | 出力          | 他出力    | グラフ        | 決算    | 通信·移動      |

下記バージョン (SQL Server 2019 (15.0.4280.7))の場合、以降の作業は不要です。

| / _/ 3/(目前() | ★☆▲200<br>お客様番号: 9934000001                                                                                          |
|--------------|----------------------------------------------------------------------------------------------------|
| O            | ICS業務選択 Version 1,0,11,13 OK<br>SQL Server 2019 (15.0.4280.7) xpress Edition (64-bit)<br>Copyright (C) ICS 1990-2022 |
|              | 日本ICS株式会社                                                                                                    |

## ◎ 更新作業の流れ

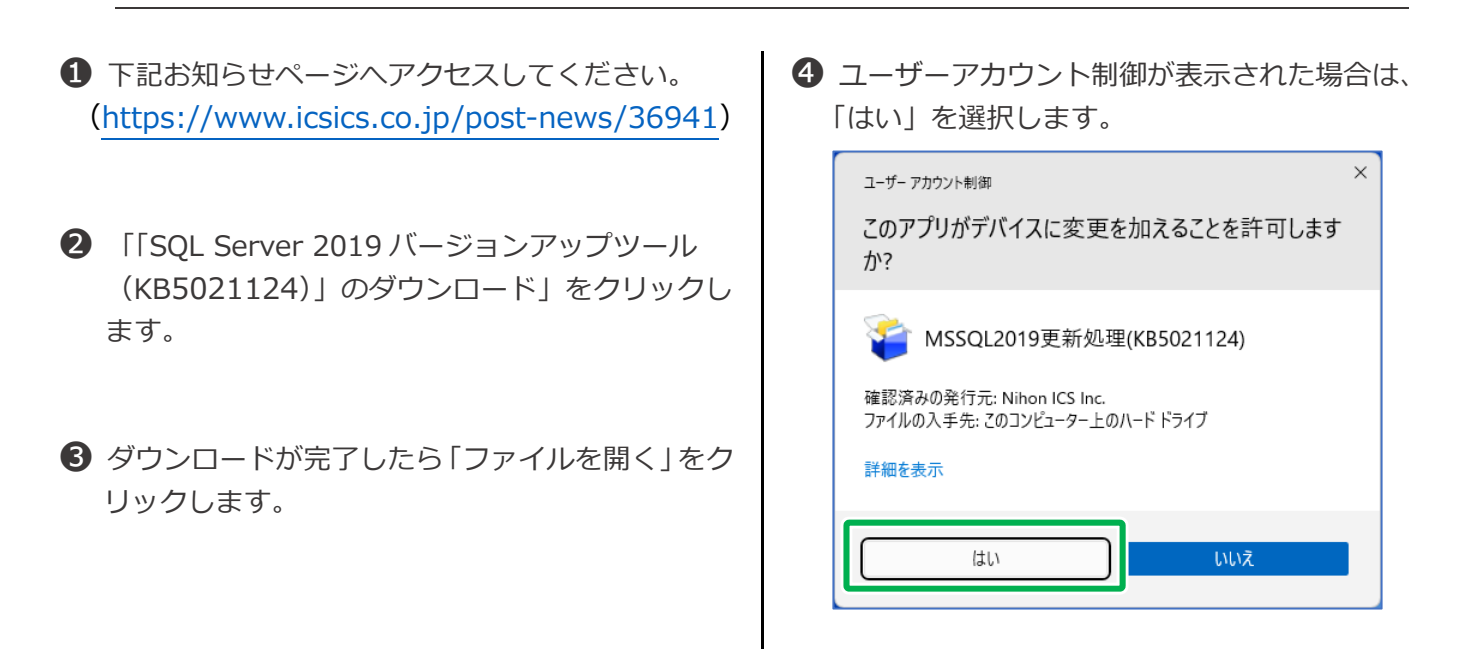

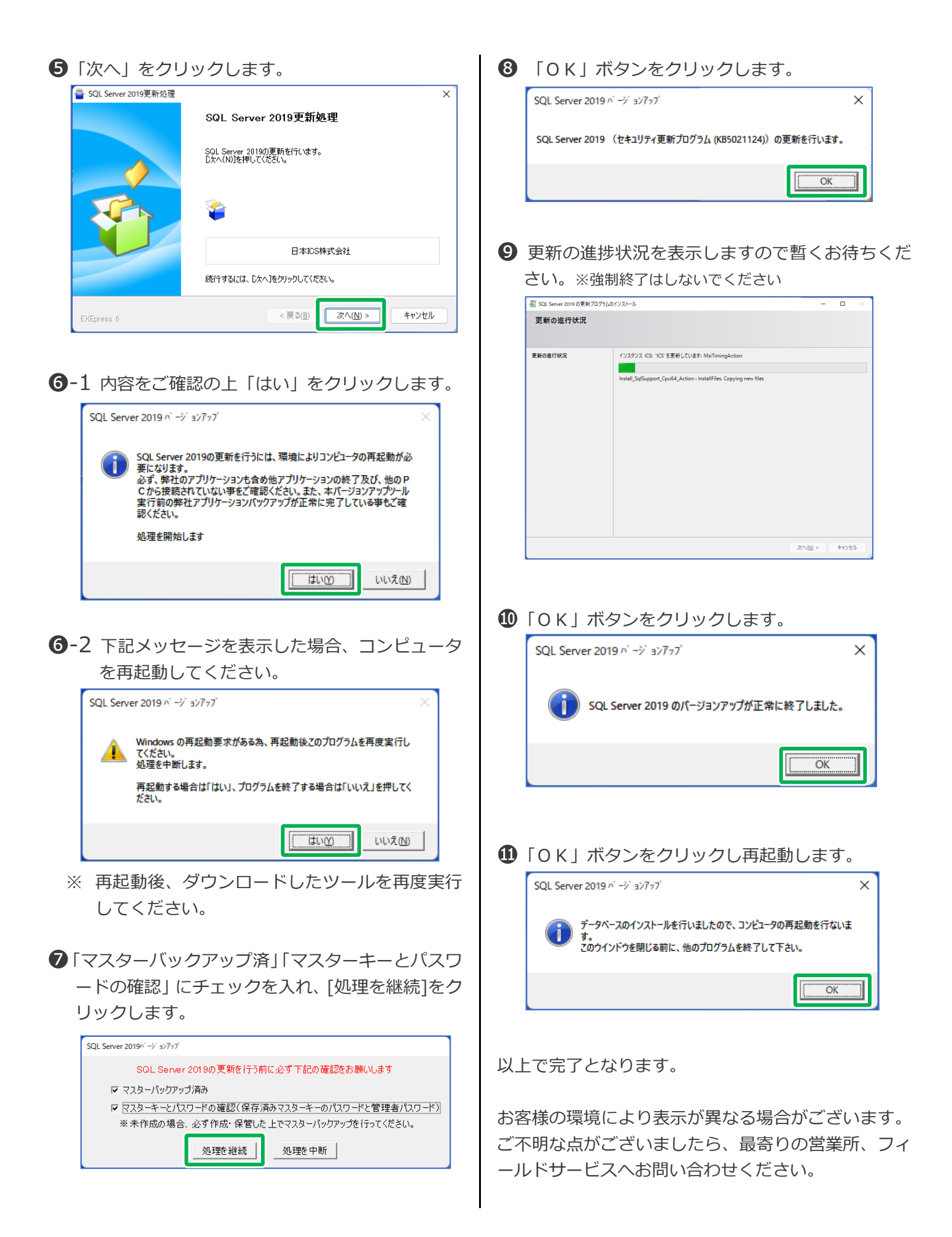